# **Cisco QuickVPN-Installationstipps für Windows-Betriebssysteme**

Ein Video mit Installationstipps für Quick VPN finden Sie unter http://youtu.be/hHu2z6A78N8

## Ziel

Cisco QuickVPN ist eine kostenlose Software für den Remote-Zugriff auf ein Netzwerk. Es ist einfach auf einem PC zu installieren und zu verwalten. QuickVPN ist mit dem Windows-Betriebssystem kompatibel (sowohl mit der 32-Bit- als auch mit der 64-Bit-Version). Damit QuickVPN ordnungsgemäß funktioniert, müssen eine Reihe von Anforderungen deaktiviert werden, um die VPN-Verbindung mit dem Netzwerk sicherzustellen.

In diesem Artikel werden die Anforderungen und Tipps für die korrekte Ausführung von QuickVPN erläutert. Außerdem wird erläutert, wie QuickVPN Zugang zu Ihrem Netzwerk erhält.

# Unterstützte Geräte

 $\hat{a}$ €¢RV215W  $\hat{a}$ €¢RV110W  $\tilde{a}f$ » RV180/RV180W  $\tilde{a}f$ » RV120W  $\tilde{a}f$ » RV220W RV016  $\tilde{a}f$ » RV042/RV042G RV082  $\tilde{a}f$ » RVS4000  $\tilde{a}f$ » SA520/SA520W SA 540  $\tilde{a}f$ » WRV200  $\tilde{a}f$ » WRV210  $\tilde{a}f$ » WRV210  $\tilde{a}f$ » WRV210  $\tilde{a}f$ » WRV54400N  $\tilde{a}f$ » WRVS4400N  $\tilde{a}f$ » WRVS4400N

# **QuickVPN-Prozess**

Im Folgenden wird erklärt, wie QuickVPN auf Ihrem Computer funktioniert und warum es wichtig ist, die Anforderungen zu erfüllen, bevor Sie QuickVPN ausführen.

1. Der Client stellt über SSL (Secure Socket Layer) eine Verbindung zum Router her. Die Verbindung verwendet die Portnummer 443 oder 60443 (abhängig von der VPN-Konfiguration auf dem Router) und sucht nach einem Zertifikat. Weitere Informationen finden Sie im Abschnitt *Routeranforderungen*.

**Hinweis:** Wenn Sie ein Zertifikat verwenden, stellen Sie sicher, dass es auf Ihrem Computer gespeichert ist. Klicken Sie andernfalls auf **Nein**, um kein Zertifikat zu verwenden, wenn die Zertifikatswarnmeldung angezeigt wird.

2. Benutzername und Kennwort des Clients werden vom Router authentifiziert. Sobald der Benutzer authentifiziert ist, wird der IPSec-Tunnel eingerichtet.

Hinweis: Wenn Sie sich nicht beim VPN anmelden können, wird eine Fehlermeldung angezeigt.

3. Der Client sendet ein ICMP-Echo-Anforderungspaket an die interne IP-Adresse des Routers. Der Router antwortet mit einem ICMP-Echo-Reply-Paket. Der Zweck besteht darin, eine Verbindung zwischen beiden Enden herzustellen. Aus diesem Grund müssen Sie sicherstellen (abhängig von Ihrem Betriebssystem), dass die richtigen Anforderungen für ICMP eingestellt werden. Weitere Informationen finden Sie im Abschnitt <u>Betriebssystemanforderungen für Windows Vista/Windows 7</u>.

**Hinweis:** Wenn die Verbindung fehlschlägt, wird die Fehlermeldung Remote Gateway Not Responding (Remote-Gateway reagiert nicht) angezeigt.

## **Router-Anforderungen**

Nachfolgend finden Sie eine Liste der Anforderungen, die Ihr Small Business-Router erfüllen muss.

ãf» Die Remote-Verwaltung muss für die Ports 443 und 60443 aktiviert sein.

ãf» Benutzer müssen den VPN-Tunnel erstellen und aktivieren.

af» Bei Benutzername und Passwort wird zwischen Groß- und Kleinschreibung unterschieden und die Eingabe muss an beiden Enden der Verbindung übereinstimmen.

ãf» Pro Benutzerkonto ist nur eine Verbindung zulässig.

af» Das Subnetz des lokalen Netzwerks muss sich vom Subnetz des Remote-Netzwerks unterscheiden.

af» Wenn Sie ein Zertifikat verwenden, muss die Zertifikatsdatei auf Ihrem Computer im Ordner QuickVPN Client gespeichert werden.

#### Windows Vista/Windows 7 - Betriebssystemanforderungen

Schritt 1: Wenn auf Ihrem Computer Windows Vista installiert ist, muss Service Pack 2- oder Vista Service Pack 2-Kompatibilität für Windows 7 installiert sein. Wählen Sie dazu **Start** > **Computersystemeigenschaften**. Wenn Ihr Computer über Windows 7 verfügt, überspringen Sie diesen Schritt.

**Hinweis:** Wenn das Service Pack unter Windows Vista nicht installiert ist, wählen Sie **Start > Alle Programme > Windows Update aus,** um das System zu aktualisieren.

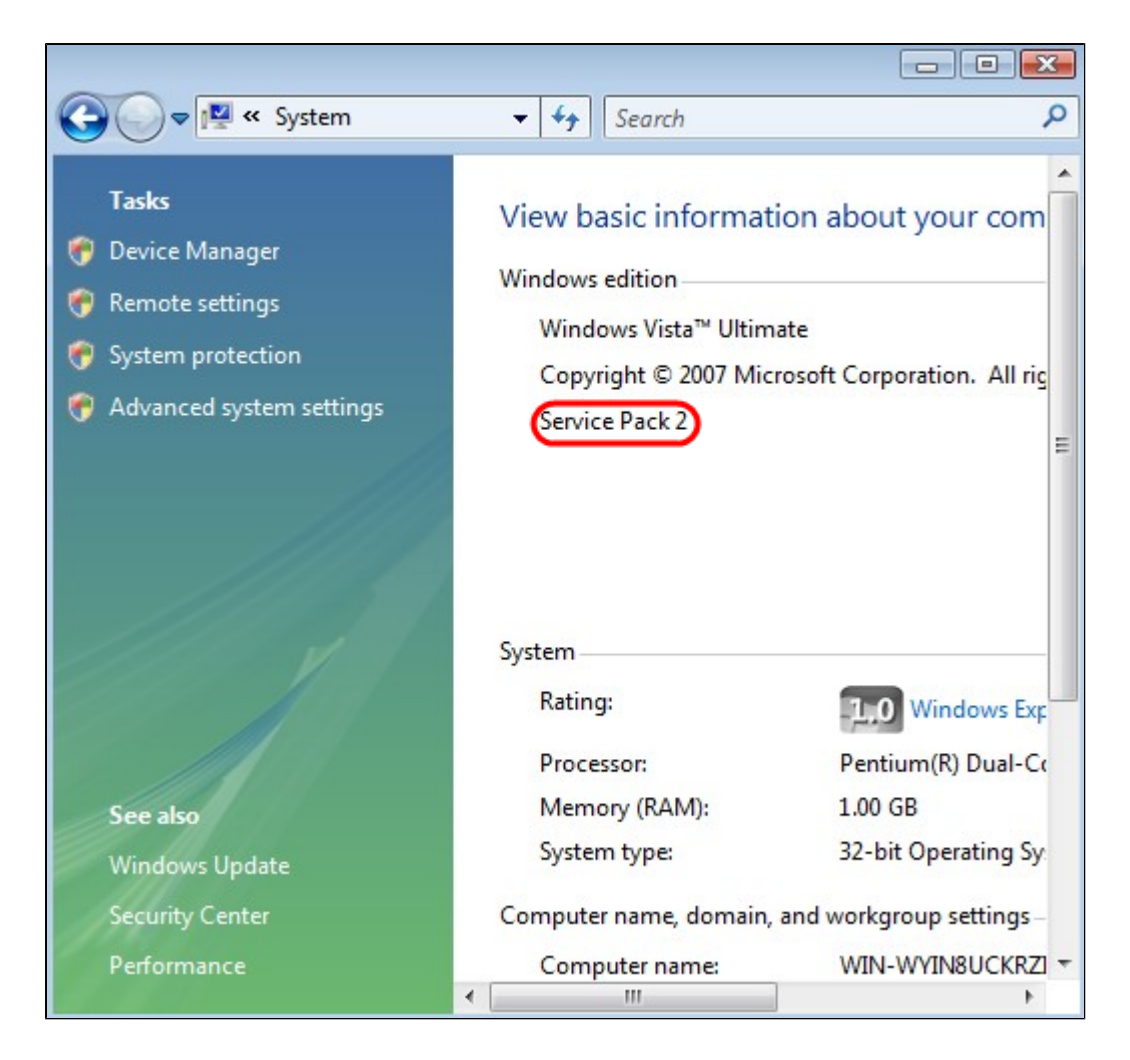

Schritt 2: Die Windows-Firewall muss aktiviert sein. Wählen Sie dazu **Start > Systemsteuerung > System und Sicherheit > Windows-Firewall aus**.

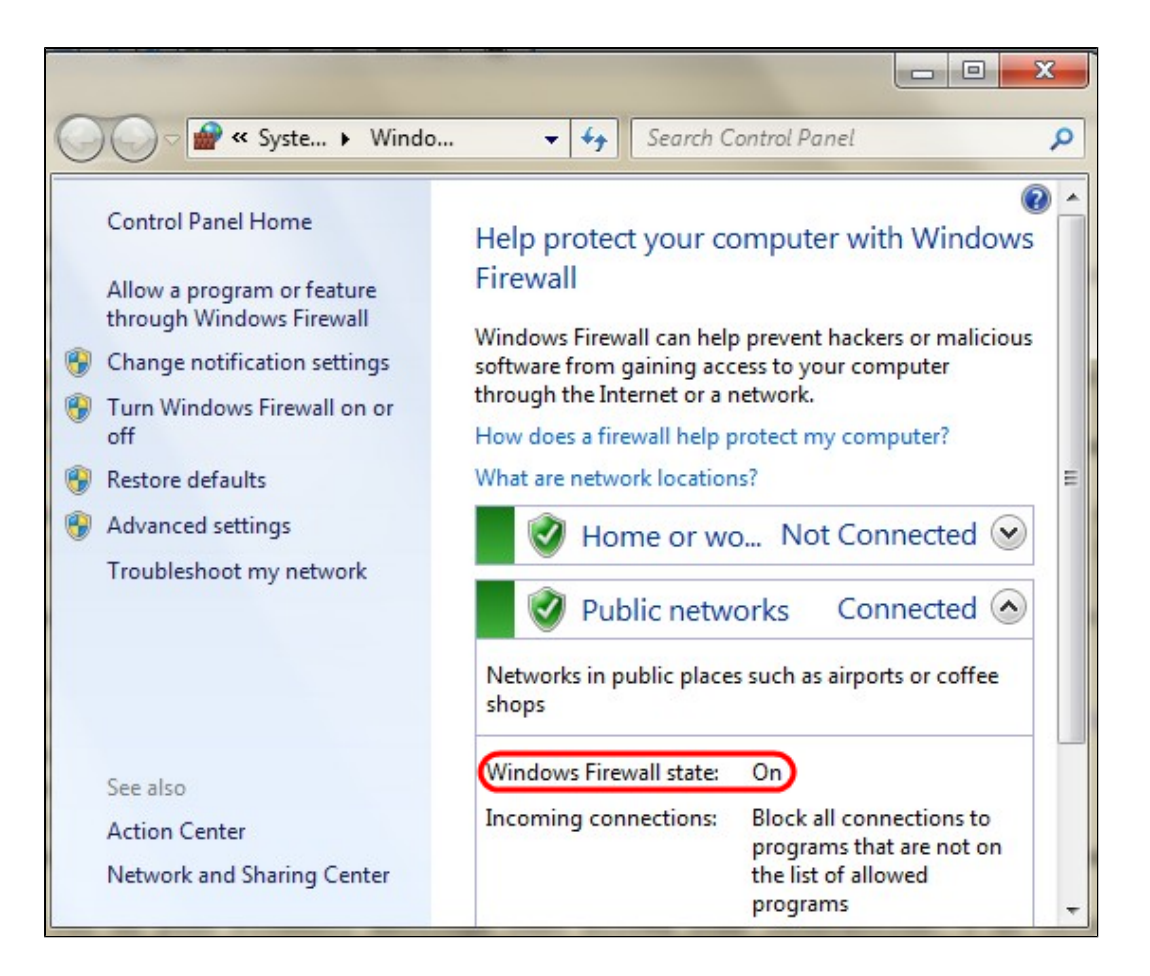

Schritt 3: Es muss eine Regel erstellt werden, die ICMP-Paketübertragungen (Internet Control Message Protocol) zulässt. Wählen Sie dazu **Start > Systemsteuerung > System und Sicherheit > Windows-Firewall > Erweiterte Einstellungen**. Das Fenster *Windows-Firewall mit erweiterter Sicherheit* wird geöffnet:

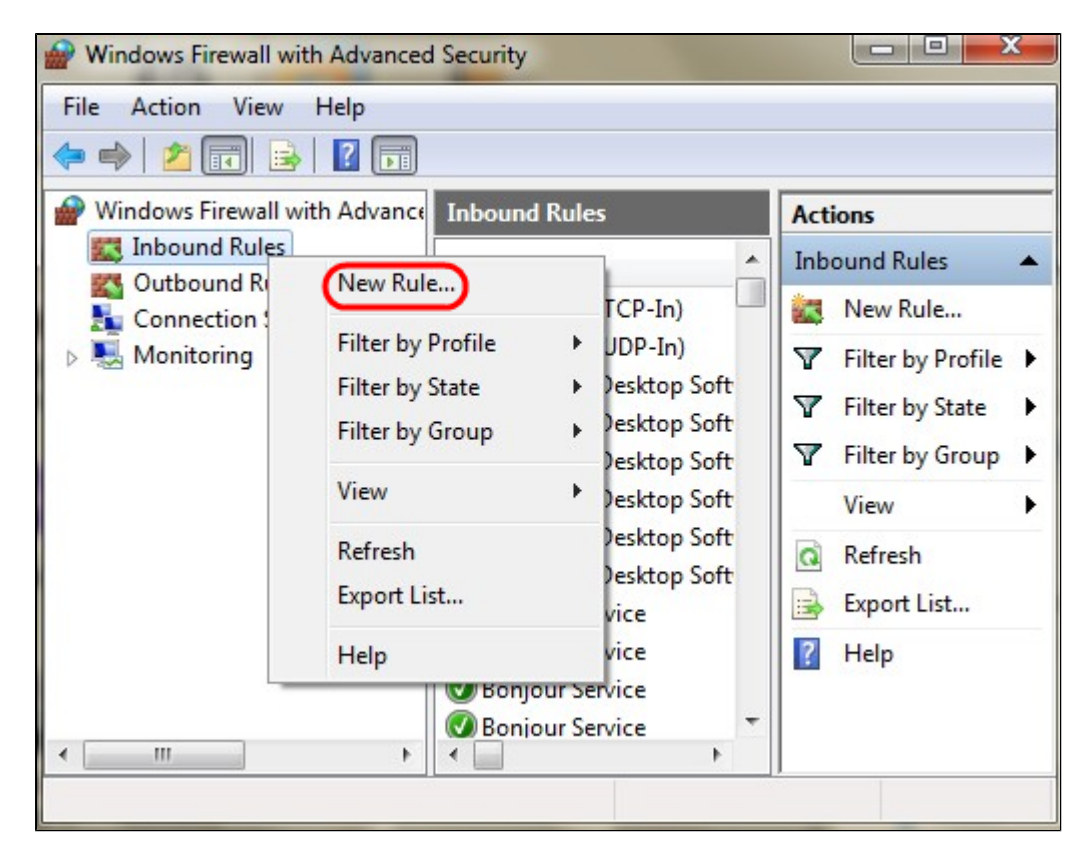

Schritt 4: Klicken Sie mit der rechten Maustaste auf Eingehende Regeln, und wählen Sie Neue

Regel. Die Seite Assistent für neue eingehende Regeln wird geöffnet:

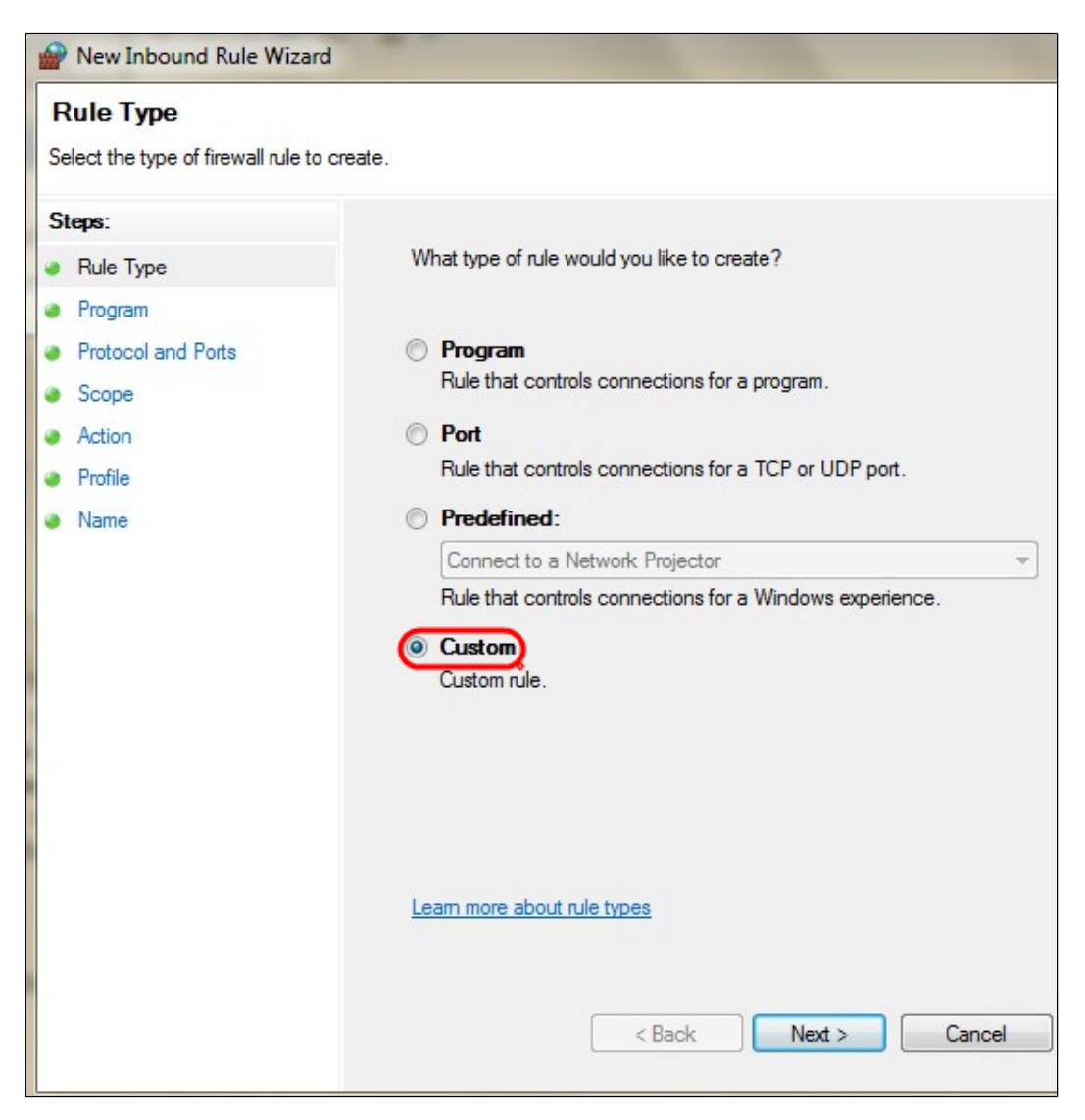

Schritt 5: Klicken Sie auf Benutzerdefiniert, um eine benutzerdefinierte Regel zu erstellen.

| Prev Inbound Rule Wizar                               | d                                         |                                                                       |
|-------------------------------------------------------|-------------------------------------------|-----------------------------------------------------------------------|
| Protocol and Ports<br>Specify the protocols and ports | to which this rule applies.               |                                                                       |
| Steps:<br>Rule Type<br>Program                        | To which ports and pr                     | otocols does this rule apply?                                         |
| Protocol and Ports                                    | Protocol type:                            | ICMPv4                                                                |
| <ul><li>Scope</li><li>Action</li></ul>                | Protocol number:                          | Any<br>Custom<br>HOPOPT                                               |
| <ul><li>Profile</li><li>Name</li></ul>                | Local port:                               | IGMP<br>TCP                                                           |
|                                                       | Remote port:                              | UDP<br>IPv6<br>IPv6-Route<br>IPv6-Frag<br>GRE<br>ICMPv6<br>IPv6-NoNxt |
|                                                       | Internet Control Mess<br>(ICMP) settings: | IPv6-Opts<br>VRRP<br>PGM<br>L2TP                                      |
|                                                       | Leam more about pro                       | < Back Next > Cancel                                                  |

Schritt 6: Wählen Sie in der Dropdown-Liste "Protokolltyp" die Option ICMPv4 aus.

Hinweis: Die anderen Felder können als Standardkonfiguration beibehalten werden.

| Mew Inbound Rule Wizard                  |                         |
|------------------------------------------|-------------------------|
| Name<br>Specify the name and description | of this rule.           |
| Steps:                                   |                         |
| Rule Type                                |                         |
| Program                                  |                         |
| Protocol and Ports                       | 2003                    |
| Scope                                    | Name:                   |
| Action                                   | ICIVIF Echo Request     |
| Profile                                  | Description (optional): |
| <ul> <li>Name</li> </ul>                 |                         |
|                                          | < Back Finish Cancel    |

Schritt 7. Geben Sie im Feld Name einen Namen ein, der diese Regel beschreibt.

Schritt 8: Klicken Sie auf Beenden.

Schritt 9. Der IPSec-Dienst muss ausgeführt werden. Um dies zu überprüfen, klicken Sie auf **Start**, und geben Sie im Feld Programme/Dateien durchsuchen den Befehl **msconfig ein**. Das Fenster *Systemkonfiguration* wird geöffnet:

| Ĵ.                        |                                                              |                                                                         |                          | Syste           | m Configu | ration |       |      |
|---------------------------|--------------------------------------------------------------|-------------------------------------------------------------------------|--------------------------|-----------------|-----------|--------|-------|------|
| General                   | Boot                                                         | Services                                                                | Startup                  | Tools           |           |        |       |      |
| Start<br>N<br>L<br>D<br>L | up select<br>lormal st<br>.oad all c<br>.oad bas<br>elective | tion<br>artup<br>device driven<br>c startup<br>iic devices a<br>startup | rs and ser<br>nd service | vices<br>s only |           |        |       |      |
|                           | ✓ Loa                                                        | ad startup it                                                           | ems<br>ot configu        | ation           |           |        |       |      |
|                           |                                                              |                                                                         |                          |                 | ОК        | Cancel | Apply | Help |

Schritt 10. Klicken Sie auf die Registerkarte **Dienste**, um sicherzustellen, dass der IPSec-Richtlinien-Agent aktiviert ist. Wenn sie nicht aktiviert ist, aktivieren Sie das Kontrollkästchen **IPSec Policy Agent**, um den IPSec-Dienst zuzulassen.

| Service                                                       | Manufacturer          | Status  | Date Disabled | ^ |
|---------------------------------------------------------------|-----------------------|---------|---------------|---|
| ▼ PNRP Machine Name Publication                               | Microsoft Corporation | Stopped |               |   |
| Peer Name Resolution Protocol                                 | Microsoft Corporation | Running |               |   |
| ✓ IPsec Policy Agent                                          | Microsoft Corporation | Running | )             |   |
| ✓ Power                                                       | Microsoft Corporation | Running |               |   |
| ✓ Printer Extensions and Notificati                           | Microsoft Corporation | Stopped |               |   |
| ✓ Quality Windows Audio Video Ex                              | Microsoft Corporation | Stopped |               |   |
| Remote Access Auto Connection                                 | Microsoft Corporation | Stopped |               | 1 |
| <ul> <li>Remote Access Connection Man</li> </ul>              | Microsoft Corporation | Stopped |               |   |
| <ul> <li>RPC Endpoint Mapper</li> </ul>                       | Microsoft Corporation | Running |               |   |
| ✓ Remote Procedure Call (RPC) Lo                              | Microsoft Corporation | Stopped |               |   |
| <ul> <li>Security Accounts Manager</li> </ul>                 | Microsoft Corporation | Running |               |   |
| ✓ Task Scheduler                                              | Microsoft Corporation | Runnina |               | 4 |
| Note that some secure Microsoft services may not be disabled. |                       | Enable  | Dicable a     |   |

Schritt 11. Klicken Sie auf **Apply**, um die Einstellungen zu speichern.

#### Informationen zu dieser Übersetzung

Cisco hat dieses Dokument maschinell übersetzen und von einem menschlichen Übersetzer editieren und korrigieren lassen, um unseren Benutzern auf der ganzen Welt Support-Inhalte in ihrer eigenen Sprache zu bieten. Bitte beachten Sie, dass selbst die beste maschinelle Übersetzung nicht so genau ist wie eine von einem professionellen Übersetzer angefertigte. Cisco Systems, Inc. übernimmt keine Haftung für die Richtigkeit dieser Übersetzungen und empfiehlt, immer das englische Originaldokument (siehe bereitgestellter Link) heranzuziehen.